# Guida rapida

# Uso del modello di stampante con display da 2,4 pollici

## Informazioni sulla stampante

Utilizzo del pannello di controllo della stampante

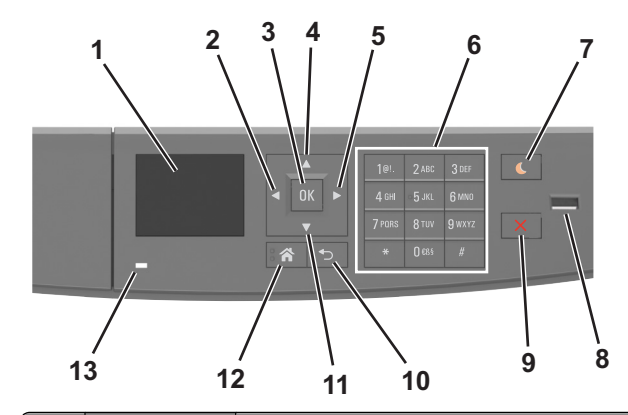

|   | Usare                          | Per                                                                                                    |
|---|--------------------------------|----------------------------------------------------------------------------------------------------|
| 1 | Display                        | <ul><li>Visualizzare stato e messaggi della stampante.</li><li>Installare e usare la stampante.</li></ul> |
| 2 | Pulsante freccia a<br>sinistra | Consente di scorrere la schermata verso sinistra.                                                         |
| 3 | Pulsante<br>Seleziona          | <ul><li>Selezionare le opzioni del menu.</li><li>Salvare le impostazioni.</li></ul>                       |
| 4 | Pulsante freccia<br>su         | Scorrere verso l'alto                                                                                     |
| 5 | Pulsante freccia<br>destra     | Consente di scorrere la schermata verso destra.                                                           |
| 6 | Tastierino                     | Immettere numeri, lettere o simboli.                                                                      |

|    | Usare                          | Per                                                                                                    |
|----|--------------------------------|----------------------------------------------------------------------------------------------------|
| 7  | Pulsante Pausa                 | <ul> <li>Attivare la modalità di sospensione o ibernazione.</li> <li>Le seguenti azioni producono l'uscita della<br/>stampante dalla modalità di risparmio energetico:</li> <li>Pressione di un qualsiasi pulsante hardware</li> <li>Apertura del vassoio o dello sportello anteriore</li> <li>Invio di un processo di stampa dal computer</li> <li>Eseguire un POR (Power On Reset) con l'inter-<br/>ruttore di alimentazione principale</li> <li>Collegamento di un dispositivo alla porta USB</li> </ul> |
| 8  | Porta USB                      | <ul> <li>Connettere un'unità Flash alla stampante.</li> <li>Note:</li> <li>solo la porta USB anteriore supporta le unità Flash.</li> <li>Questa funzione è disponibile solo in modelli di stampante selezionati.</li> </ul>                                                                                                    |
| 9  | Pulsante Stop o<br>Annulla     | Interrompe tutte le attività della stampante.                                                                                                    |
| 10 | Pulsante Indietro              | Ritornare alla schermata precedente.                                                                                                    |
| 11 | Pulsante freccia<br>giù        | Scorrere verso il basso.                                                                                                    |
| 12 | Pulsante di<br>pagina iniziale | Per tornare alla schermata iniziale.                                                                                                    |
| 13 | Spia luminosa                  | Verificare lo stato della stampante.                                                                                                    |

# Informazioni sui colori del pulsante di sospensione e delle spie

I colori del pulsante di sospensione e delle spie sul pannello di controllo della stampante indicano un determinato stato o condizione della stampante.

| Spia luminosa      | Stato della stampante                                                    |
|--------------------|--------------------------------------------------------------------------|
| Spenta             | La stampante è spenta o in modalità ibernazione.                         |
| Verde lampeggiante | La stampante è in fase di riscaldamento, elaborazione dei dati o stampa. |
| Verde fisso        | La stampante è accesa ma inattiva.                                       |
| Rosso lampeggiante | La stampante richiede l'intervento dell'utente.                          |

| Spia pulsante di sospensione                                                                                           | Stato della stampante                                                       |
|----------------------------------------------------------------------------------------------------|-----------------------------------------------------------------------------|
| Spenta                                                                                                    | La stampante è spenta, inattiva o è nello<br>stato Pronta.                  |
| Ambra fisso                                                                                                    | La stampante è in modalità di sospensione.                                  |
| Ambra lampeggiante                                                                                                    | La stampante è in fase di uscita o sta<br>entrando in modalità ibernazione. |
| Colore ambra lampeggiante per<br>0,1 secondi per poi spegnersi per<br>1,9 secondi con uno schema a<br>pulsazioni lente | La stampante è in modalità ibernazione.                                     |

## Impostazione del tipo e del formato carta

**1** Sul pannello di controllo della stampante, visualizzare:

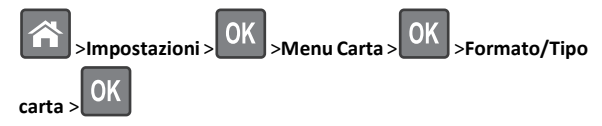

- 2 Premere il pulsante freccia su o freccia giù per selezionare il vassoio
- o l'alimentatore, quindi premere
- 3 Premere il pulsante freccia su o giù per selezionare il formato carta,

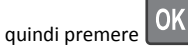

4 Premere il pulsante freccia su o giù per selezionare il tipo di carta,

quindi premere OK per modificare le impostazioni.

# Configurazione delle impostazioni di dimensione carta Universale

Il formato carta Universale viene definito dall'utente e consente di stampare con formati carta non preimpostati nei menu della stampante.

- Il formato carta Universal più piccolo supportato è 6 x 127 mm (3 x 5 poll.) ed è supportato solo nell'alimentatore multiuso.
- Il formato carta Universal più grande supportato è 216 x 355,6 mm (8,5 x 14 poll.) ed è supportato per tutte le origini carta.
- **1** Sul pannello di controllo della stampante, visualizzare:

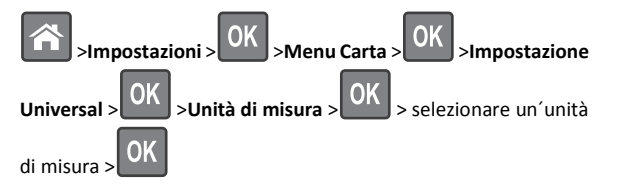

2 Selezionare Larghezza verticale o Altezza verticale, quindi premere

OK

3 Premere il pulsante freccia a sinistra o a destra per modificare l

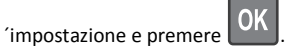

## Regolazione dell'intensità del toner

#### Uso di Embedded Web Server

1 Aprire un browser Web e immettere l'indirizzo IP della stampante nel relativo campo.

#### Note:

- Visualizzare l'indirizzo IP della stampante nella sezione TCP/IP del menu Rete/Porte. L'indirizzo IP è composto da quattro serie di numeri separati da punti, ad esempio 123,123.123,123.
- Se si utilizza un server proxy, disattivarlo temporaneamente per caricare correttamente la pagina Web.
- 2 Fare clic su Impostazioni >Impostazioni di stampa >Menu Qualità >Intensità toner.
- **3** Regolare l'intensità del toner, quindi fare clic su Invia.

#### Uso del pannello di controllo della stampante

**1** Sul pannello di controllo della stampante, visualizzare:

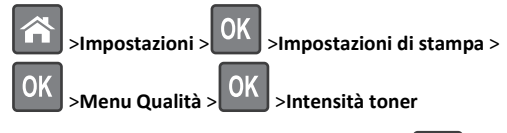

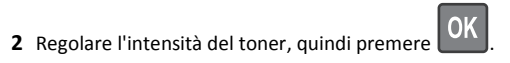

## Stampa da un'unità flash USB

#### Note:

- Prima di stampare un file .pdf cifrato, verrà richiesto di immettere la password del file nel pannello di controllo della stampante.
- Non è possibile stampare file per i quali non si possiedono autorizzazioni di stampa.
- 1 Inserire un'unità flash USB nella porta USB.

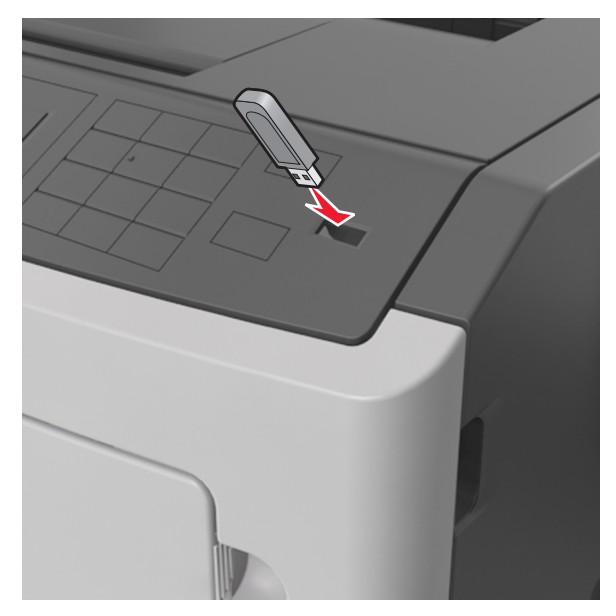

#### Note:

- Quando un'unità flash viene installata, l'icona dell'unità flash viene visualizzata sul pannello di controllo della stampante e nell'icona dei processi in attesa.
- Se si inserisce l'unità flash USB quando la stampante richiede un intervento, ad esempio quando si è verificato un inceppamento, tale unità flash viene ignorata.
- Se si inserisce l'unità flash quando la stampante elabora altri processi di stampa, viene visualizzato il messaggio Occupata. Dopo l'elaborazione degli altri processi, è possibile che sia necessario visualizzare l'elenco dei processi in attesa per stampare documenti dall'unità flash.

**Avvertenza** — **Danno potenziale:** non toccare la stampante o l'unità flash nell'area mostrata durante la stampa, la lettura o la scrittura da un dispositivo di memoria. Potrebbe verificarsi una perdita di dati.

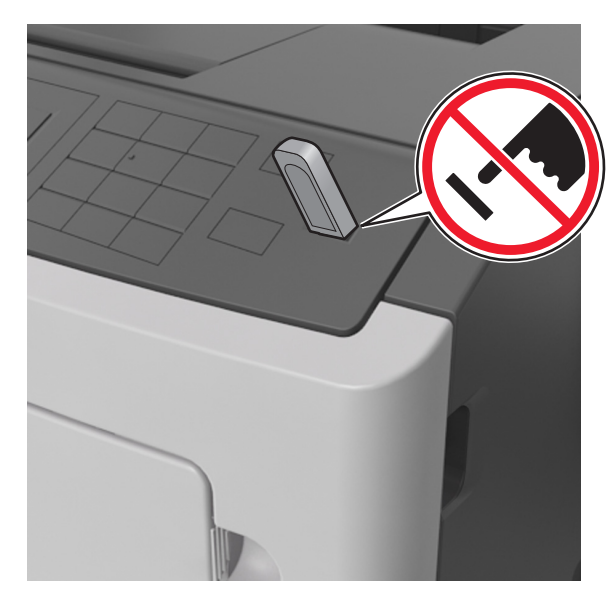

- **2** Dal pannello di controllo della stampante, selezionare il documento che si desidera stampare.
- 3 Premere il pulsante freccia a sinistra o a destra per specificare il

numero di copie da stampare, quindi premere

- Non rimuovere l'unità flash USB dalla porta USB fino al termine della stampa.
- Se si lascia l'unità flash nella stampante dopo essere usciti dalla schermata iniziale del menu USB, accedere ai processi in attesa dal pannello di controllo della stampante per stampare i file dall'unità flash.

## Unità flash e tipi di file supportati

| Unità Flash                                                                                                    | Tipo file                                                                             |
|----------------------------------------------------------------------------------------------------|---------------------------------------------------------------------------------------|
| Esistono diverse unità Flash USB testate e approvate per l'uso<br>con la stampante. Per ulteriori informazioni, contattare il<br>rivenditore presso il quale è stata acquistata la stampante.                                                                                                    | Documenti:<br>• .pdf<br>• .xps                                                        |
| <ul> <li>Note:</li> <li>Le unità flash USB ad alta velocità devono supportare lo standard Full-Speed. Le periferiche USB a bassa velocità non sono supportate.</li> <li>È necessario che le unità flash USB supportino il file system FAT (File Allocation Table). I dispositivi formattati con NTFS (New Technology File System) o qualsiasi altro tipo di file system non sono supportati.</li> </ul> | Immagini:<br>• .dcx<br>• .gif<br>• .JPEG o .jpg<br>• .bmp<br>• .pcx<br>• .TIFF o .tif |

# Annullamento di un processo di stampa dal pannello di controllo della stampante

Dal pannello di controllo della stampante, premere

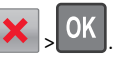

## Collegamento e scollegamento dei vassoi

1 Aprire un browser Web e immettere l'indirizzo IP della stampante nel relativo campo.

Note:

- Visualizzare l'indirizzo IP sul pannello di controllo della stampante nella sezione TCP/IP del menu Rete/Porte.
   L'indirizzo IP è composto da quattro serie di numeri separati da punti, ad esempio 123,123.123,123.
- Se si utilizza un server proxy, disattivarlo temporaneamente per caricare correttamente la pagina Web.
- 2 Fare clic su Impostazione >Menu Carta.
- **3** Modificare le impostazioni relative al formato e al tipo di carta per i vassoi da collegare.
  - Per collegare i vassoi, assicurarsi che il formato e il tipo di carta per il vassoio corrispondano a quelli dell'altro vassoio.
  - Per scollegare i vassoi, assicurarsi che il formato e il tipo di carta per il vassoio *non* corrispondano a quelli dell'altro vassoio.

4 Fare clic su Inoltra.

**Nota:** è inoltre possibile modificare le impostazioni relative al formato e al tipo di carta mediante il pannello di controllo della stampante. Per ulteriori informazioni, vedere <u>"Impostazione del tipo e del formato carta" a pagina 1</u>.

Avvertenza — Danno potenziale: la carta caricata nel vassoio deve corrispondere al nome del tipo carta assegnato nella stampante. La temperatura dell'unità di fusione varia in base al tipo di carta specificato. Se le impostazioni non sono configurate correttamente, si potrebbero verificare problemi di stampa.

## Uso del modello di stampante con display da 4,3 pollici

## Informazioni sulla stampante

## Uso del pannello di controllo della stampante

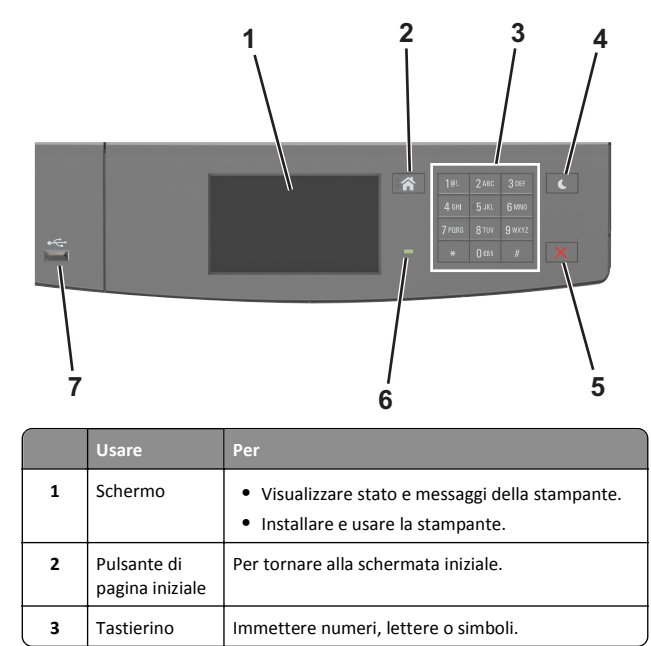

|   | Usare                      | Per                                                                                                    |
|---|----------------------------|----------------------------------------------------------------------------------------------------|
| 4 | Pulsante Pausa             | <ul> <li>Attivare la modalità di sospensione o ibernazione.</li> <li>Le seguenti azioni producono l'uscita della stampante<br/>dalla modalità di risparmio energetico: <ul> <li>Tocco dello schermo</li> <li>Pressione di un qualsiasi pulsante hardware</li> <li>Apertura del vassoio o dello sportello anteriore</li> <li>Invio di un processo di stampa dal computer</li> <li>Eseguire un POR (Power On Reset) con l'interruttore di alimentazione principale</li> <li>Collegamento di un dispositivo alla porta USB</li> </ul> </li> </ul> |
| 5 | Pulsante Stop o<br>Annulla | Interrompe tutte le attività della stampante.                                                                                                    |
| 6 | Spia luminosa              | Verificare lo stato della stampante.                                                                                                    |
| 7 | USB, porta                 | Connettere un'unità Flash alla stampante.<br>Nota: solo la porta USB anteriore supporta le unità<br>Flash.                                                                                                    |

# Informazioni sui colori del pulsante di sospensione e delle spie

I colori del pulsante di sospensione e delle spie sul pannello di controllo della stampante indicano un determinato stato o condizione della stampante.

| Spia luminosa      | Stato della stampante                                                       |  |
|--------------------|-----------------------------------------------------------------------------|--|
| Spenta             | La stampante è spenta o in modalità ibernazione.                            |  |
| Verde lampeggiante | La stampante è in fase di riscaldamento, elaborazione<br>dei dati o stampa. |  |
| Verde fisso        | La stampante è accesa ma inattiva.                                          |  |
| Rosso lampeggiante | La stampante richiede l'intervento dell'utente.                             |  |
|                    |                                                                             |  |

| Spia pulsante di sospensione                                                                                           | Stato della stampante                                                       |
|----------------------------------------------------------------------------------------------------|-----------------------------------------------------------------------------|
| Spenta                                                                                                    | La stampante è spenta, inattiva o è nello<br>stato Pronta.                  |
| Ambra fisso                                                                                                    | La stampante è in modalità di sospensione.                                  |
| Ambra lampeggiante                                                                                                    | La stampante è in fase di uscita o sta<br>entrando in modalità ibernazione. |
| Colore ambra lampeggiante per<br>0,1 secondi per poi spegnersi per<br>1,9 secondi con uno schema a<br>pulsazioni lente | La stampante è in modalità ibernazione.                                     |

## Informazioni sulla schermata iniziale

Quando si accende la stampante, sul display viene visualizzata una schermata di base, definita schermata iniziale. Utilizzare i pulsanti e le icone di tale schermata per avviare un'azione.

**Nota:** La schermata iniziale può variare a seconda della personalizzazione della schermata iniziale, delle impostazioni, dell'installazione di amministrazione e delle soluzioni integrate attive.

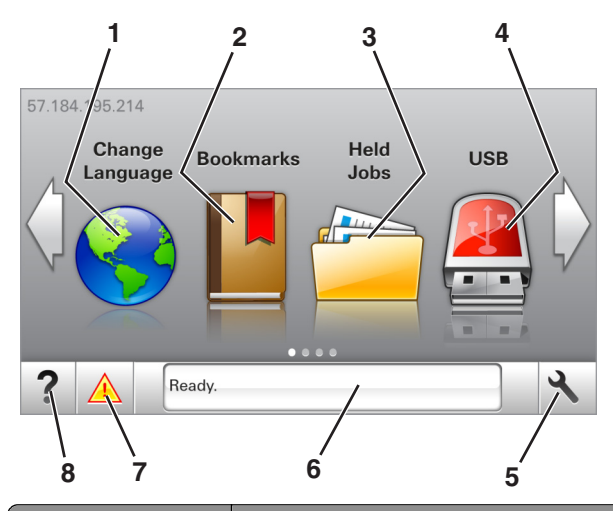

| Toccare |                    | Per                                                                                                    |
|---------|--------------------|----------------------------------------------------------------------------------------------------|
| 1       | Modifica lingua    | Consente di cambiare la lingua principale della stampante.                                                                                                    |
| 2       | Segnalibri         | Consente di creare, organizzare e salvare una serie<br>di segnalibri (URL) in una struttura ad albero di<br>cartelle e collegamenti file.                                                     |
|         |                    | <b>Nota:</b> La struttura ad albero non include i segna-<br>libri creati in Forms and Favorites e quelli<br>presenti nella struttura non possono essere<br>utilizzati in Forms and Favorites. |
| 3       | Processi in attesa | Consente di visualizzare tutti i processi attual-<br>mente in attesa.                                                                                                    |
| 4       | USB                | Consente di visualizzare, selezionare o stampare foto e documenti da un'unità flash.                                                                                                    |
|         |                    | Nota: l'icona viene visualizzata solo quando si<br>torna alla schermata iniziale mentre la scheda di<br>memoria o l'unità flash è collegata alla<br>stampante.                                |

| Toccare |                                | Per                                                                                                    |
|---------|--------------------------------|----------------------------------------------------------------------------------------------------|
| 5       | Menu                           | Consente di accedere ai menu della stampante.<br><b>Nota:</b> Questi menu sono disponibili solo se la stampante si trova nello stato Pronta.                                                                                                    |
| 6       | Barra dei<br>messaggi di stato | <ul> <li>Mostra lo stato corrente della stampante, ad<br/>esempio Pronta o Occupata.</li> <li>Mostra le condizioni della stampante, ad<br/>esempio Unità immagini in esauri-<br/>mento o Cartuccia in esaurimento.</li> <li>Mostra messaggi che richiedono l'intervento<br/>dell'utente e istruzioni visualizzate su come<br/>risolverli.</li> </ul> |
| 7       | Stato/Materiali di<br>consumo  | <ul> <li>Visualizza un avviso o un messaggio di errore<br/>della stampante ogni volta che è necessario un<br/>intervento per il proseguimento dell'elabora-<br/>zione.</li> <li>Visualizzare maggiori informazioni sull'avviso<br/>o sul messaggio della stampante e su come<br/>azzerarlo.</li> </ul>                                               |
| 8       | Suggerimenti                   | Visualizza le informazioni sensibili al contesto.                                                                                                    |

Sulla schermata iniziale potrebbe inoltre essere visualizzato il seguente elemento:

| Toccare                      | Per                                                 |
|------------------------------|-----------------------------------------------------|
| Cerca nei processi in attesa | Cerca i processi correntemente in attesa.           |
| Processi per utente          | Accedere ai processi di stampa salvati dall'utente. |
| Profili e soluzioni          | Accedere a profili e soluzioni.                     |

#### Funzioni

| Funzione                                  | Descrizione                                                                                               |
|-------------------------------------------|----------------------------------------------------------------------------------------------------|
| Avviso di un messaggio di inter-<br>vento | Se un messaggio di intervento interessa una<br>funzione, appare quest'icona e la spia rossa<br>lampeggia. |
| Avvertenza                                | Questa icona viene visualizzata quando si<br>verifica un errore.                                          |

| Funzione                                                       | Descrizione                                                                                                    |
|----------------------------------------------------------------|----------------------------------------------------------------------------------------------------|
| Indirizzo IP della stampante<br>Esempio: 123 . 123 . 123 . 123 | L'indirizzo IP della stampante si trova<br>nell'angolo in alto a sinistra della schermata<br>iniziale ed è composto da quattro serie di<br>numeri separati da punti. È possibile<br>utilizzare l'indirizzo IP durante l'accesso a<br>Embedded Web Server per visualizzare e<br>configurare in remoto le impostazioni della<br>stampante anche quando non si è fisica-<br>mente vicini ad essa. |

## Utilizzo dei pulsanti del touch screen

**Nota:** La schermata iniziale può variare a seconda delle relative opzioni di personalizzazione della schermata iniziale, dell'installazione di amministrazione e delle soluzioni integrate attive.

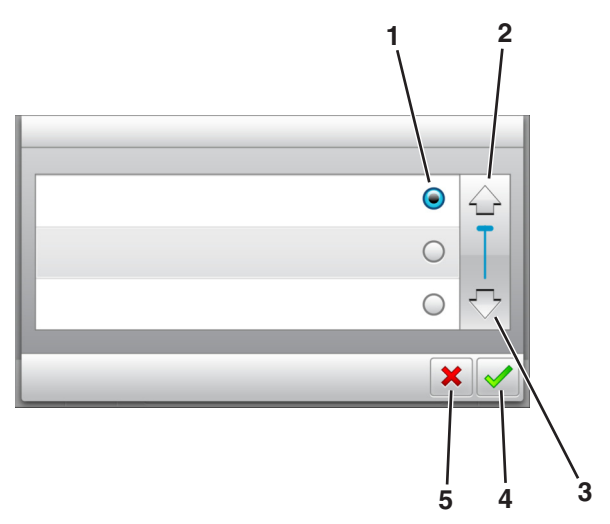

|   | Toccare l'icona     | Per                                                    |
|---|---------------------|--------------------------------------------------------|
| 1 | Pulsante di opzione | Selezionare o deselezionare un elemento.               |
| 2 | Freccia su          | Scorrere verso l'alto                                  |
| 3 | Freccia giù         | Scorrere verso il basso.                               |
| 4 | Pulsante Accetta    | Salvare un'impostazione.                               |
| 5 | Annulla, pulsante   | • Annullare un'azione o una selezione.                 |
|   |                     | <ul> <li>Tornare alla schermata principale.</li> </ul> |

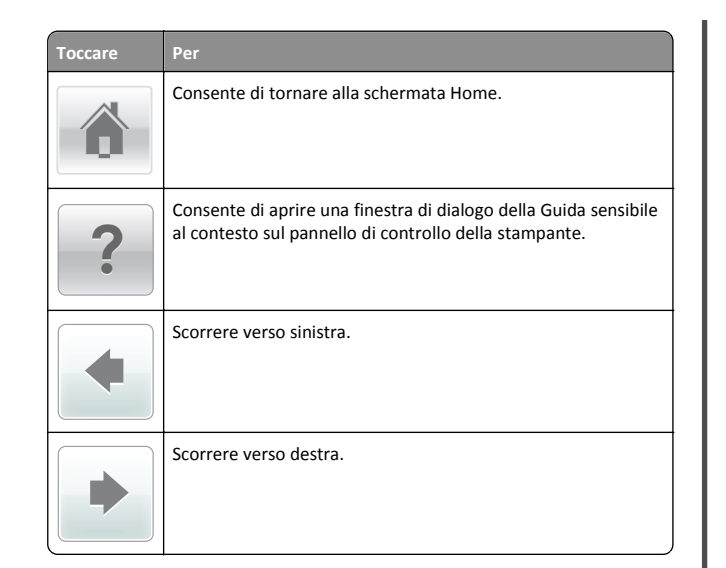

### Impostazione del tipo e del formato carta

Dalla schermata iniziale, selezionare:

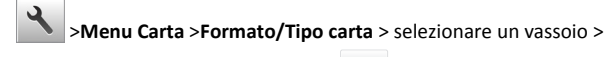

selezionare il formato o il tipo carta >

# Configurazione delle impostazioni di dimensione carta Universale

Il formato carta Universale viene definito dall'utente e consente di stampare con formati carta non preimpostati nei menu della stampante.

#### Note:

- Il formato carta Universal più piccolo supportato è 6 x 127 mm (3 x 5 poll.) ed è supportato solo nell'alimentatore multiuso.
- Il formato carta Universal più grande supportato è 216 x 355,6 mm (8,5 x 14 poll.) ed è supportato per tutte le origini carta.
- 1 Sul pannello di controllo della stampante, visualizzare:

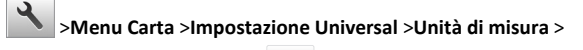

selezionare l'unità di misura > 💙

#### 2 Toccare Larghezza verticale o Altezza verticale.

3 Selezionare la larghezza o l'altezza, quindi toccare

### Stampa da un'unità flash USB

Note:

- Prima di stampare un file PDF cifrato, verrà richiesto di immettere la password del file nel pannello di controllo della stampante.
- Non è possibile stampare file per i quali non si possiedono autorizzazioni di stampa.
- **1** Inserire un'unità flash USB nella porta USB.

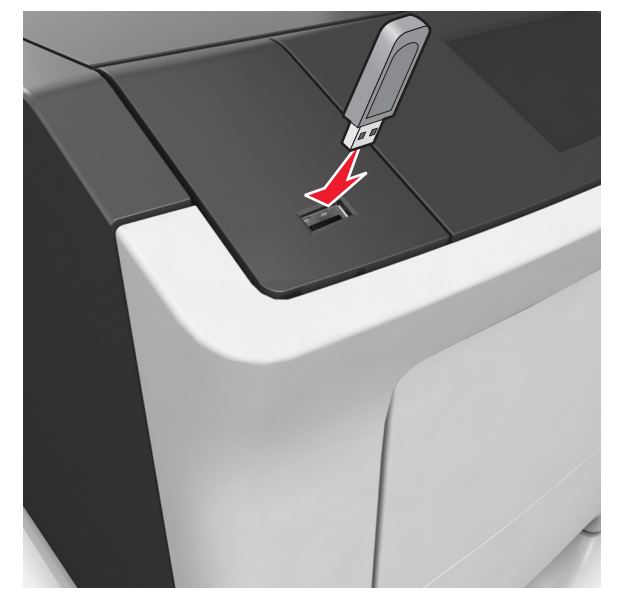

#### Note:

- Quando un'unità flash viene inserita, l'icona dell'unità flash viene visualizzata nella schermata iniziale della stampante.
- Se si inserisce l'unità flash USB quando la stampante richiede un intervento, ad esempio quando si è verificato un inceppamento, tale unità flash viene ignorata.
- Se si inserisce l'unità flash quando la stampante elabora altri processi di stampa, viene visualizzato il messaggio Occupata. Dopo l'elaborazione degli altri processi, è possibile che sia necessario visualizzare l'elenco dei processi in attesa per stampare documenti dall'unità flash.

**Avvertenza — Danno potenziale:** non toccare la stampante o l'unità flash nell'area mostrata durante la stampa, la lettura o la scrittura da un dispositivo di memoria. Potrebbe verificarsi una perdita di dati.

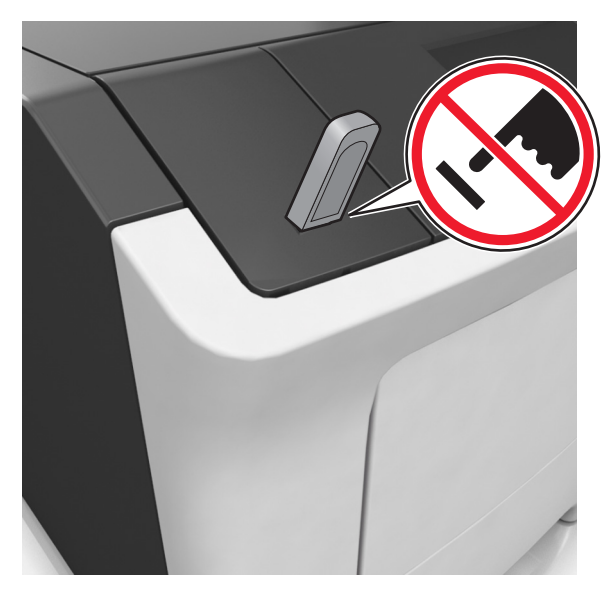

- **2** Dal pannello di controllo della stampante, toccare il documento che si desidera stampare.
- **3** Toccare le frecce per specificare il numero di copie da stampare, quindi toccare **Stampa**.

- Non rimuovere l'unità flash USB dalla porta USB fino al termine della stampa.
- Se si lascia l'unità flash nella stampante dopo essere usciti dalla schermata iniziale del menu USB, toccare Processi in attesa nella schermata iniziale per stampare i file dall'unità flash.

## Unità flash e tipi di file supportati

| Unità Flash                                                                                                    | Tipo file                                                                                                    |
|----------------------------------------------------------------------------------------------------|----------------------------------------------------------------------------------------------------|
| Esistono diverse unità flash testate e approvate per l'uso con<br>la stampante. Per ulteriori informazioni, contattare il riven-<br>ditore presso il quale è stata acquistata la stampante.<br><b>Note:</b>                                                                                                    | Documenti:<br>• .pdf<br>• .xps<br>&Immagini:                                                                                               |
| <ul> <li>Le unità flash USB ad alta velocità devono supportare lo standard Full-Speed. I dispositivi USB a bassa velocità non sono supportati.</li> <li>È necessario che le unità flash USB supportino il file system FAT (File Allocation Table). I dispositivi formattati con NTFS (New Technology File System) o qualsiasi altro tipo di file system non sono supportati.</li> </ul> | <ul> <li>.dcx</li> <li>.gif</li> <li>.jpeg o .jpg</li> <li>.bmp</li> <li>.pcx</li> <li>.tiff o .tif</li> <li>.png</li> <li>.fls</li> </ul> |

## Annullamento di un processo di stampa dal pannello di controllo della stampante

1 Dal pannello di controllo della stampante, toccare Annulla

processo o premere 🔀 sul tastierino.

**2** Toccare il processo che si desidera annullare, guindi toccare Elimina processi selezionati.

Nota: Se si preme All tastierino, toccare **Riprendi** per tornare alla schermata principale.

### Regolazione dell'intensità del toner

#### Uso di Embedded Web Server

**1** Aprire un browser Web e immettere l'indirizzo IP della stampante nel relativo campo.

#### Note:

- visualizzare l'indirizzo IP della stampante nella schermata iniziale della stampante. L'indirizzo IP è composto da quattro serie di numeri separati da punti, ad esempio 123.123.123.123.
- Se si utilizza un server proxy, disattivarlo temporaneamente per caricare correttamente la pagina Web.
- 2 Fare clic su Impostazioni >Impostazioni di stampa >Menu Qualità >Intensità toner.
- 3 Modificare l'impostazione, guindi fare clic su Invia.

#### Uso del pannello di controllo della stampante

**1** Dalla schermata iniziale, selezionare:

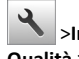

>Impostazioni >Impostazioni di stampa >Menu Qualità >Intensità toner

2 Modificare l'impostazione, quindi toccare

## Collegamento e scollegamento dei vassoi

**1** Aprire un browser Web e immettere l'indirizzo IP della stampante nel relativo campo.

#### Note:

- visualizzare l'indirizzo IP della stampante nella schermata iniziale della stampante. L'indirizzo IP è composto da quattro serie di numeri separati da punti, ad esempio 123,123.123,123.
- Se si utilizza un server proxy, disattivarlo temporaneamente per caricare correttamente la pagina Web.
- 2 Fare clic su Impostazione >Menu Carta.
- **3** Modificare le impostazioni relative al formato e al tipo di carta per i vassoi da collegare.
  - Per collegare i vassoi, assicurarsi che il formato e il tipo di carta per il vassoio corrispondano a quelli dell'altro vassoio.
  - Per scollegare i vassoi, assicurarsi che il formato e il tipo di carta per il vassoio non corrispondano a quelli dell'altro vassoio.
- 4 Fare clic su Inoltra.

Nota: è inoltre possibile modificare le impostazioni relative al formato e al tipo di carta mediante il pannello di controllo della stampante. Per ulteriori informazioni, vedere "Impostazione del tipo e del formato carta" a pagina 5.

Avvertenza — Danno potenziale: la carta caricata nel vassoio deve corrispondere al nome del tipo carta assegnato nella stampante. La temperatura dell'unità di fusione varia in base al tipo di carta specificato. Se le impostazioni non sono configurate correttamente, si potrebbero verificare problemi di stampa.

## Impostazione e uso delle applicazioni della schermata iniziale

### Ricerca dell'indirizzo IP del computer

#### Per gli utenti Windows

- 1 Nella finestra di dialogo Esegui, digitare cmd per aprire il prompt dei comandi.
- 2 Digitare ipconfig, quindi cercare l'indirizzo IP.

#### Per gli utenti Macintosh

- 1 Da Preferenze di Sistema nel menu Apple, selezionare Rete.
- 2 Selezionare il tipo di connessione, quindi fare clic su Avanzate >TCP/IP.
- Cercare l'Indirizzo IP.

### Accesso al server Web incorporato

Embedded Web Server è la pagina Web della stampante che consente di visualizzare e configurare in remoto le impostazioni della stampante senza essere accanto alla stampante.

- **1** Determinare l'indirizzo IP della stampante:
  - Dalla schermata iniziale del pannello di controllo della stampante
  - Dalla sezione TCP/IP nel menu Rete/Porte
  - Stampando la pagina delle impostazioni di rete o dei menu, individuare le sezione TCP/IP.

Nota: l'indirizzo IP è composto da quattro serie di numeri separati da punti, ad esempio 123.123.123.123.

- 2 Aprire un browser Web e immettere l'indirizzo IP della stampante nel relativo campo.
- 3 Premere Invio.

Nota: Se si utilizza un server proxy, disattivarlo temporaneamente per caricare correttamente la pagina Web.

### Personalizzazione della schermata iniziale

**1** Aprire un browser Web e immettere l'indirizzo IP della stampante nel relativo campo.

**Nota:** visualizzare l'indirizzo IP della stampante nella schermata iniziale della stampante. L'indirizzo IP è composto da quattro serie di numeri separati da punti, ad esempio 123,123.123,123.

- 2 Provare una o più delle soluzioni seguenti:
  - Mostrare o nascondere le icone relative alle funzioni di base della stampante.
    - a Fare clic su Impostazioni >Impostazioni generali >Personalizzazione della schermata principale.
    - **b** Selezionare le caselle di controllo per specificare quali icone devono essere visualizzate nella schermata iniziale.

**Nota:** Se si deseleziona una casella di controllo accanto a un'icona, tale icona non viene visualizzata nella schermata iniziale.

- c Fare clic su Inoltra.
- Personalizzare l'icona relativa a un'applicazione. Per ulteriori informazioni, vedere <u>"Individuazione delle informazioni sulle</u> <u>applicazioni della schermata iniziale" a pagina 7</u> o consultare la documentazione fornita con l'applicazione.

# Attivazione delle applicazioni della schermata iniziale

# Individuazione delle informazioni sulle applicazioni della schermata iniziale

Con la stampante vengono fornite applicazioni della schermata iniziale preinstallate. Prima di utilizzare tali applicazioni, è necessario attivarle e configurarle tramite Embedded Web Server. Per ulteriori informazioni sulle modalità di accesso a Embedded Web Server, vedere "Accesso al server Web incorporato" a pagina 6.

Per informazioni dettagliate sulla configurazione e l'utilizzo delle applicazioni della schermata iniziale, contattare il rivenditore presso il quale è stata acquistata la stampante.

#### Utilizzo dello sfondo e della schermata inattiva

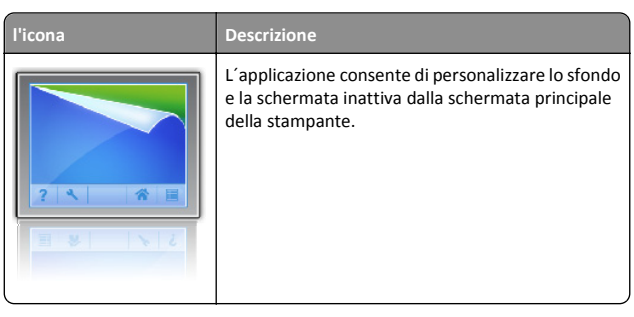

**1** Dalla schermata iniziale, selezionare:

Modifica Sfondo > selezionare lo sfondo da usare

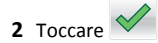

### Configurazione di Moduli e preferiti

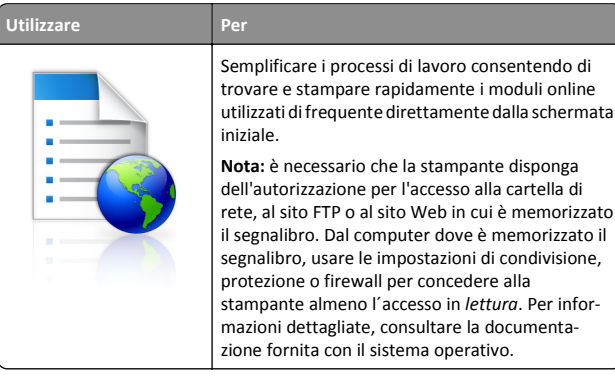

**1** Aprire un browser Web e immettere l'indirizzo IP della stampante nel relativo campo.

**Nota:** visualizzare l'indirizzo IP della stampante nella schermata iniziale della stampante. L'indirizzo IP è composto da quattro serie di numeri separati da punti, ad esempio 123.123.123.123.

- 2 Fare clic su Impostazioni >App. >Gestione applicazioni >Moduli e preferiti.
- **3** Fare clic su **Aggiungi**, quindi personalizzare le impostazioni.

#### Note:

• Vedere la guida contestuale di ogni campo per una descrizione dell'impostazione.

- Per accertarsi che le impostazioni relative alla posizione del segnalibro siano corrette, digitare l'indirizzo IP corretto del computer host in cui si trova il segnalibro. Per ulteriori informazioni su come ottenere l'indirizzo IP del computer host, consultare la sezione <u>"Ricerca dell'indirizzo IP del</u> <u>computer" a pagina 6.</u>
- Accertarsi che la stampante disponga dei diritti di accesso alla cartella in cui si trova il segnalibro.
- 4 Fare clic su Applica.

Per utilizzare l'applicazione, toccare **Moduli e preferiti** nella schermata iniziale della stampante, quindi spostarsi tra le varie categorie di moduli oppure cercare i moduli in base al relativo numero, nome o alla relativa descrizione.

#### Informazioni sulle impostazioni-risparmio

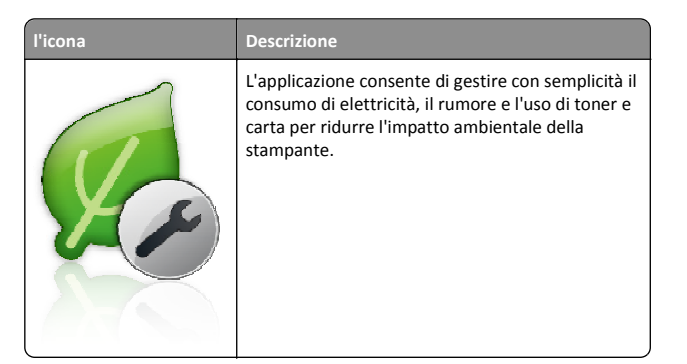

## Configurazione del pannello operatore remoto

Questa applicazione consente di interagire con il pannello di controllo della stampante anche quando non si è fisicamente vicini alla stampante di rete. Dal computer, è possibile visualizzare lo stato della stampante, rilasciare processi di stampa in attesa, creare segnalibri ed eseguire altre attività correlate alla stampa.

**1** Aprire un browser Web e immettere l'indirizzo IP della stampante nel relativo campo.

**Nota:** visualizzare l'indirizzo IP della stampante nella schermata iniziale della stampante. L'indirizzo IP è composto da quattro serie di numeri separati da punti, ad esempio 123.123.123.123.

- 2 Fare clic su Impostazioni >Impost. pannello operatore remoto.
- **3** Selezionare la casella di controllo **Attiva**, quindi personalizzare le impostazioni.
- 4 Fare clic su Inoltra.

Per utilizzare l'applicazione, fare clic su Pannello operatore remoto >Avvia applet VNC.

# Esportazione e importazione di una configurazione

È possibile esportare le impostazioni di configurazione in un file di testo e importare tale file per applicare le impostazioni ad altre stampanti.

1 Aprire un browser Web e immettere l'indirizzo IP della stampante nel relativo campo.

**Nota:** visualizzare l'indirizzo IP della stampante nella schermata iniziale della stampante. L'indirizzo IP è composto da quattro serie di numeri separati da punti, ad esempio 123.123.123.123.

- **2** Per esportare o importare la configurazione di una sola applicazione, procedere nel modo seguente:
  - **a** Fare clic su Impostazioni >App. >Gestione applicazioni.
  - **b** Dall'elenco delle applicazioni installate, fare clic sul nome dell'applicazione che si desidera configurare.
  - **c** Fare clic su **Configura**, quindi effettuare una delle seguenti operazioni:
    - Per esportare una configurazione in un file, fare clic su **Esporta**, quindi seguire le istruzioni sullo schermo del computer per salvare il file di configurazione.

#### Note:

- Durante il salvataggio del file di configurazione, è possibile digitare un nome file univoco oppure utilizzare il nome predefinito.
- Se viene visualizzato il messaggio di errore "Memoria esaurita di JVM" ripetere l'esportazione finché il file di configurazione non viene salvato.
- Per importare una configurazione da un file, fare clic su Importa, quindi andare al file di configurazione salvato ed esportato da una stampante configurata in precedenza.

#### Note:

- Prima di importare il file di configurazione, è possibile scegliere di visualizzare prima la relativa anteprima o caricarlo direttamente.
- Se si verifica una condizione di timeout e viene visualizzata una schermata vuota, aggiornare il browser Web, quindi fare clic su Applica.
- **3** Per esportare o importare la configurazione di più applicazioni, procedere nel modo seguente:
  - a Fare clic su Impostazioni >Importa/Esporta.
  - **b** Effettuare una delle seguenti operazioni:

- Per esportare un file di configurazione, fare clic su Esporta file impostazioni Embedded Solutions, quindi seguire le istruzioni sullo schermo del computer per salvare il file di configurazione.
- Per importare la configurazione un file di configurazione, procedere nel modo seguente:
  - Fare clic su Importa file impostazioni Embedded Solutions >Scegli file, quindi andare al file di configurazione salvato ed esportato da una stampante configurata in precedenza.
  - 2 Fare clic su Inoltra.

## Stampa in corso

## Stampa di un documento

- 1 Nel menu Carta del pannello di controllo della stampante, impostare il tipo e il formato carta e in modo che corrispondano alla carta caricata.
- 2 Avviare il processo di stampa:

#### Per utenti di Windows

- a Con il documento aperto, fare clic su Archivio >Stampa.
- **b** Fare clic su **Proprietà**, **Preferenze**, **Opzioni** o **Imposta**.
- **c** Regolare le impostazioni se necessario.
- d Fare clic su OK >Stampa.

#### Per utenti di Macintosh

- a Se necessario, personalizzare le impostazioni nella finestra di dialogo Impostazioni pagina:
  - 1 Con un documento aperto, scegliere File >Impostazioni pagina.
  - **2** Scegliere le dimensioni della carta o creare dimensioni personalizzate che corrispondano alla carta caricata.
  - 3 Fare clic su OK.
- **b** Se necessario, personalizzare le impostazioni nella finestra di dialogo Impostazioni pagina:
  - Con un documento aperto, selezionare File >Stampa.
     Se necessario, fare clic sul triangolo di apertura per visualizzare altre opzioni.
  - **2** Se necessario, dalla finestra di dialogo Stampa e dai menu a comparsa, regolare le impostazioni.

**Nota:** per stampare su carta di un tipo specifico, regolare le impostazioni del tipo di carta in modo che corrispondano alla carta caricata oppure selezionare l'alimentatore o il vassoio appropriato.

3 Fare clic su Stampa.

# Annullamento di un processo di stampa dal computer

### Per gli utenti Windows

- 1 Aprire la cartella Stampanti, quindi selezionare quella in uso.
- **2** Dalla coda di stampa, selezionare il processo che si desidera annullare, quindi eliminarlo.

### Per gli utenti Macintosh

- 1 Da Preferenze di sistema nel menu Apple, andare sulla stampante in uso.
- **2** Dalla coda di stampa, selezionare il processo che si desidera annullare, quindi eliminarlo.

## Caricamento della carta e dei supporti speciali

## Caricamento dei vassoi

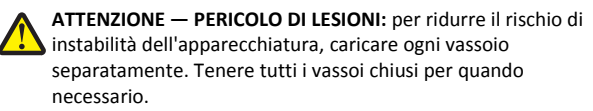

**1** Estrarre il vassoio completamente.

Nota: non rimuovere i vassoi durante la stampa o quando sul display della stampante viene visualizzato il messaggio Occupata. Questa operazione potrebbe provocare inceppamenti.

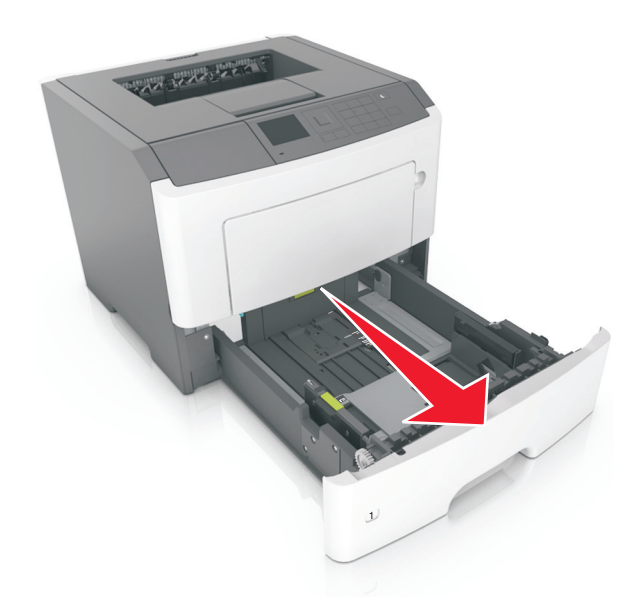

**2** Premere e spostare la linguetta della guida della larghezza nella posizione corretta per il formato di carta che si sta caricando.

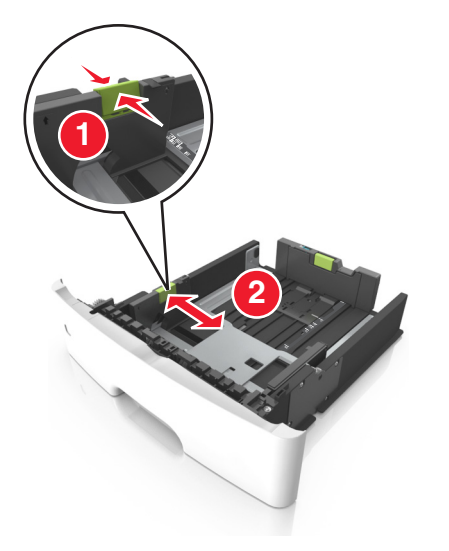

**3** Premere e spostare la linguetta della guida della lunghezza nella posizione corretta per il formato di carta che si sta caricando.

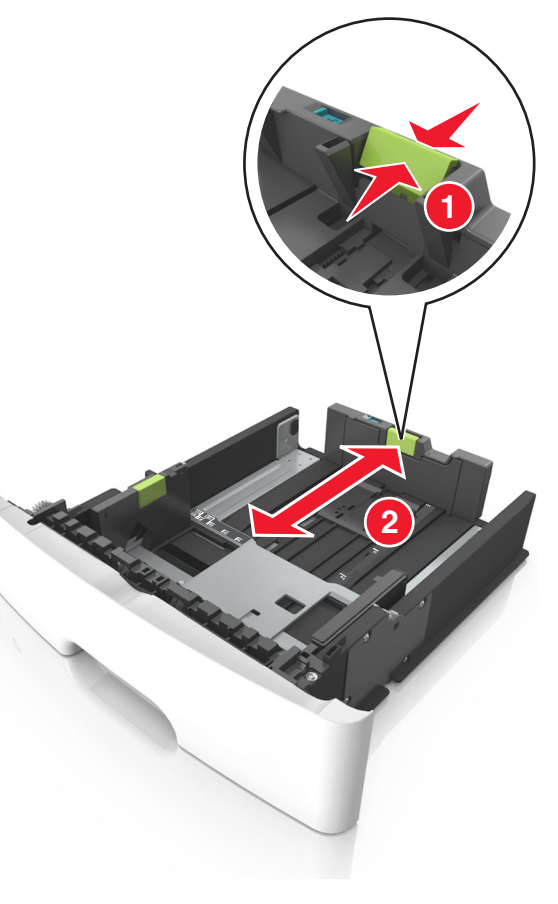

#### Note:

- per alcuni formati carta, ad esempio letter, legal o A4, premere e far scorrere all'indietro la linguetta della guida della lunghezza nella posizione adeguata alla lunghezza.
- Per caricare i fogli di formato Legal, la guida della lunghezza si estende oltre la base lasciando la carta esposta alla polvere. Per proteggere la carta dalla polvere, è possibile acquistare separatamente un coperchio antipolvere. Per ulteriori informazioni, contattare l'assistenza clienti.
- Se si sta caricando carta di formato A6 nel vassoio standard, premere e far scorrere la linguetta della guida della lunghezza verso il centro del vassoio nella posizione A6.

 Assicurarsi che le guide di larghezza e lunghezza siano allineate con gli indicatori del formato carta sul fondo del vassoio.

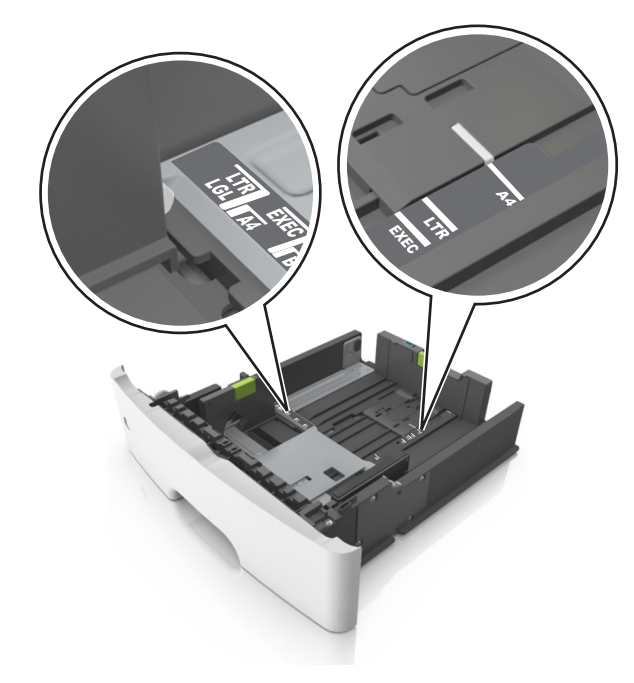

4 Flettere i fogli avanti e indietro in modo da separarli, quindi aprirli a ventaglio. Non piegare o sgualcire la carta. Allinearne i bordi su una superficie piana.

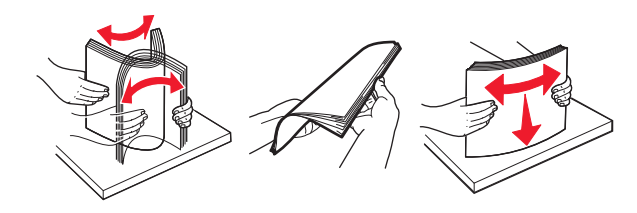

5 Caricare la risma di carta.

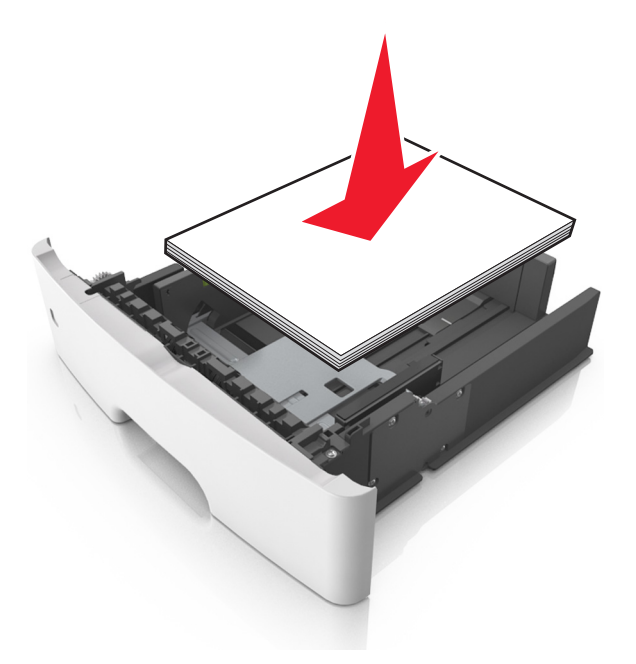

#### Note:

- Caricare la carta riciclata o già stampata con il lato di stampa rivolto verso il basso.
- Caricare la carta preforata con i fori rivolti verso la parte anteriore del vassoio.
- Caricare la carta intestata con il lato di stampa rivolto verso il basso, con il bordo superiore del foglio rivolto verso la parte anteriore del vassoio. Per la stampa fronte/retro, caricare la carta intestata con il lato di stampa rivolto verso l'alto, inserendo per primo il bordo inferiore del foglio.
- Accertarsi che la carta non superi il limite massimo indicato dall'indicatore di livello massimo della carta situato sul lato della guida della larghezza.

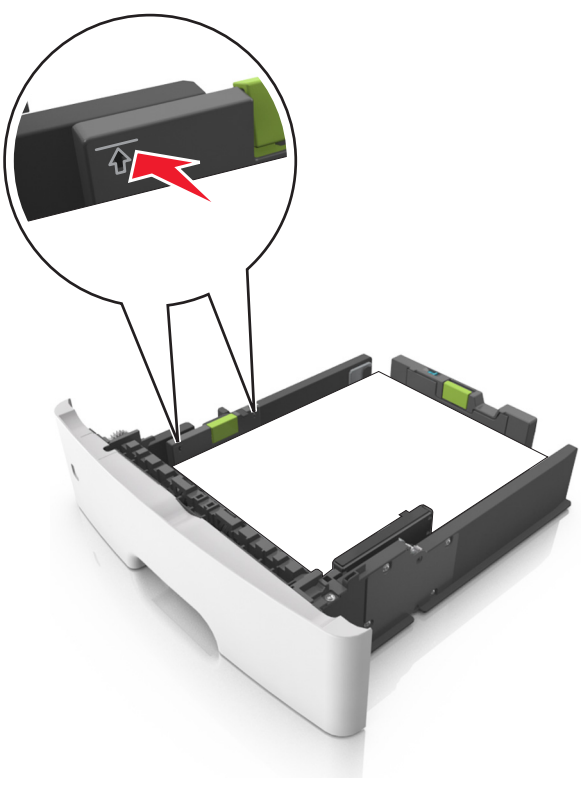

6 Inserire il vassoio.

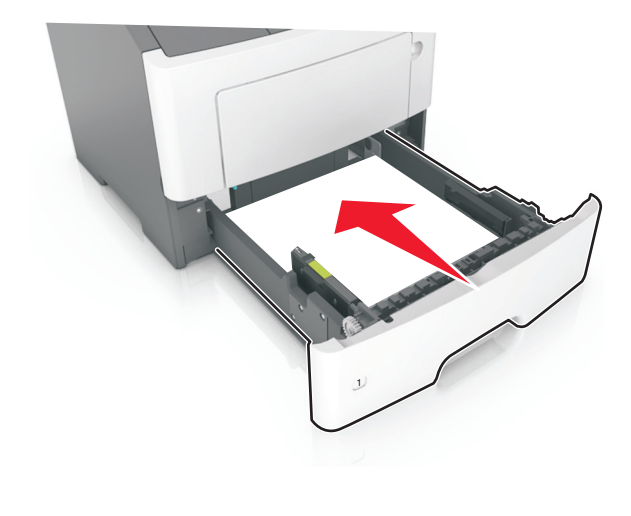

- 7 Nel menu Carta del pannello di controllo della stampante, impostare il tipo e il formato carta in modo che corrispondano alla carta caricata nel vassoio.
  - **Nota:** impostare il formato e il tipo carta corretti per evitare problemi di inceppamenti e qualità di stampa.

## Caricamento dell'alimentatore multiuso

Utilizzare l'alimentatore multiuso quando si stampa su formati e tipi di carta diversi oppure con supporti speciali, ad esempio cartoncino, lucidi e buste. È inoltre possibile usarlo per singoli processi di stampa su carta intestata.

**1** Aprire l'alimentatore multiuso.

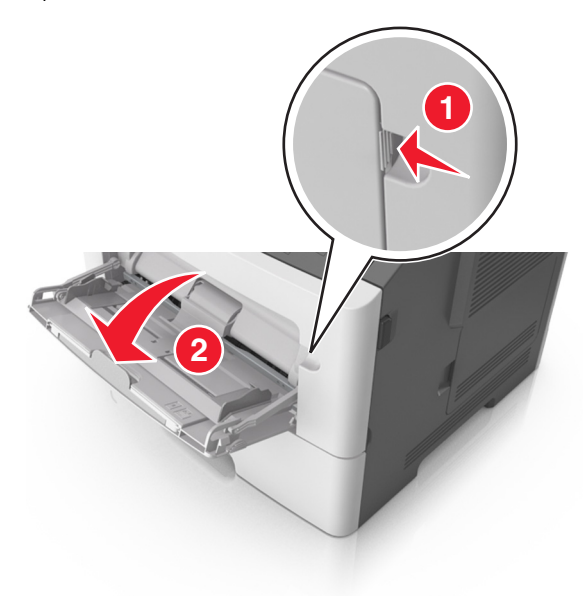

**a** Tirare l'estensione dell'alimentatore multiuso.

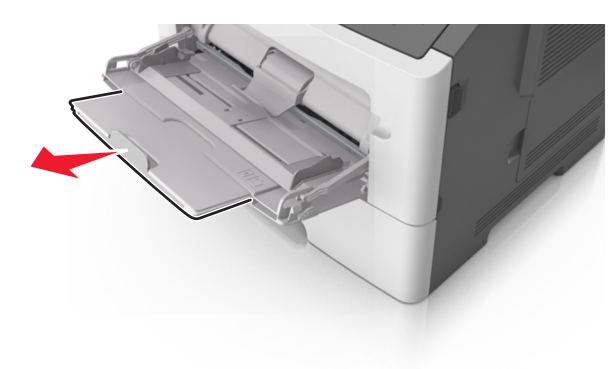

**b** Tirare l'estensione in modo che l'alimentatore multiuso sia completamente aperto.

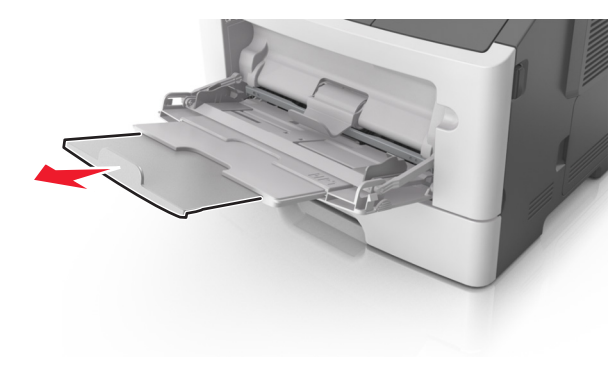

**2** Premere la linguetta a sinistra della guida della larghezza e spostare le guide per la carta che si sta caricando.

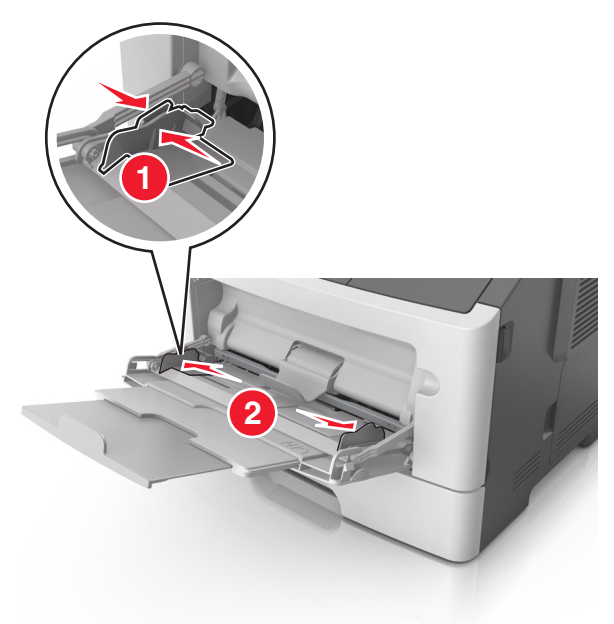

- **3** Preparare la carta o i supporti speciali per il caricamento.
  - Flettere i fogli avanti e indietro in modo da separarli, quindi aprirli a ventaglio. Non piegare o sgualcire la carta. Allinearne i bordi su una superficie piana.

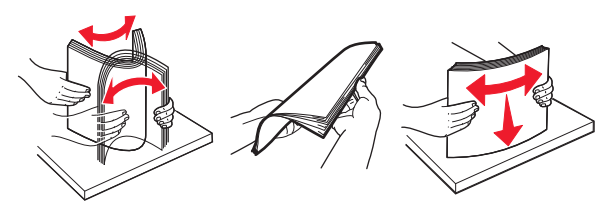

• Tenere i lucidi per i bordi. Flettere la risma di lucidi carta avanti e indietro per separarli, quindi aprirli a ventaglio. Allinearne i bordi su una superficie piana.

**Nota:** Non toccare il lato di stampa dei lucidi. Prestare attenzione a non graffiarli.

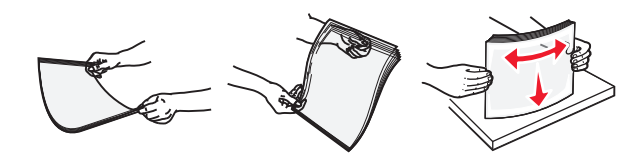

 Flettere la risma di buste avanti e indietro in modo da separarle, quindi aprirle a ventaglio. Allinearne i bordi su una superficie piana.

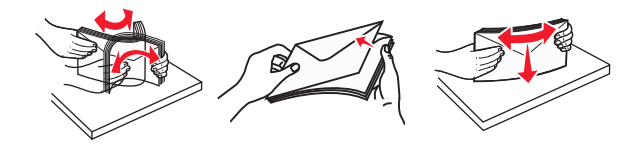

4 Caricare la carta o i supporti speciali.

- Non forzare l'inserimento della carta o dei supporti speciali nell'alimentatore multiuso.
- Controllare che la carta o il supporto speciale non superi l'indicatore del limite massimo di caricamento situato sulle guide della carta. Il caricamento di un numero eccessivo di supporti può causare inceppamenti.

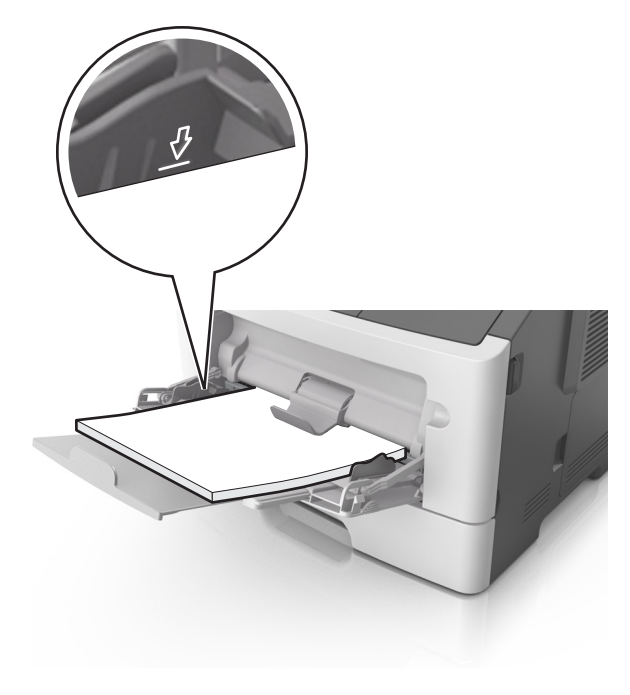

 Caricare la carta, i lucidi e il cartoncino con il lato di stampa consigliato rivolto verso l'alto e inserendo nella stampante il bordo superiore per primo. Per ulteriori informazioni sul caricamento dei lucidi, vedere la confezione dei lucidi.

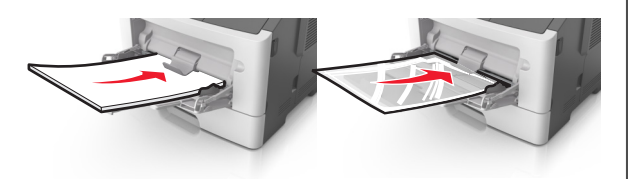

**Nota:** quando si carica carta in formato A6, assicurarsi che l 'estensione dell'alimentatore multiuso si appoggi leggermente ai bordi della carta in modo che gli ultimi fogli di carta rimangano in posizione.

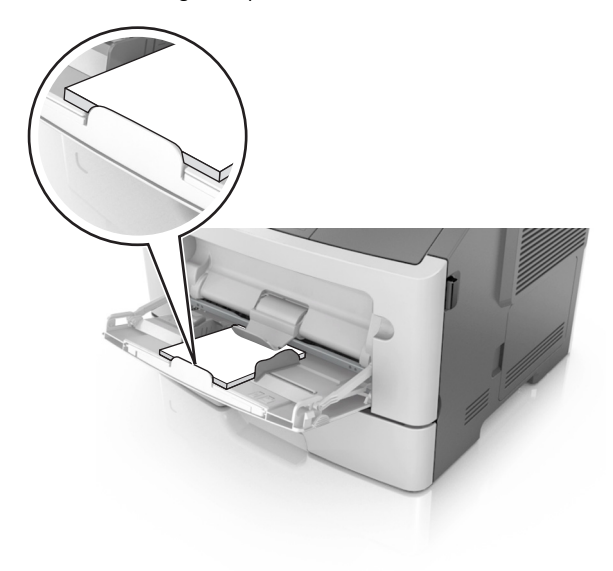

 Caricare la carta intestata con il lato rivolto verso l'alto, inserendo nella stampante il bordo superiore del foglio. Per la stampa fronte/retro, caricare la carta intestata con il lato di stampa rivolto verso il basso, inserendo nella stampante il bordo inferiore del foglio.

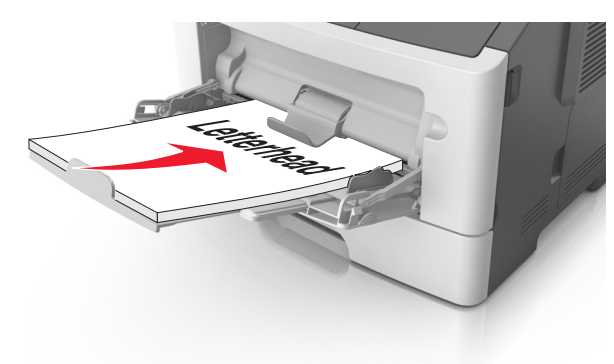

• Caricare le buste con l'aletta rivolta verso il basso e a sinistra.

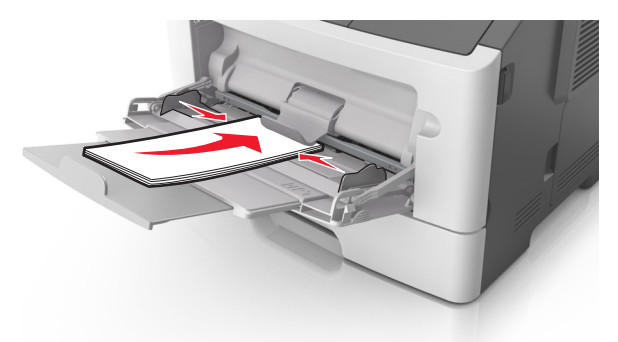

- **Avvertenza Danno potenziale**: non utilizzare buste preaffrancate e con graffette, ganci, finestre, rivestimenti patinati o autoadesivi. Tali buste possono danneggiare gravemente la stampante.
- 5 Dal pannello di controllo della stampante, impostare il tipo e il formato carta nel menu Carta in modo che corrispondano alla carta o al supporto speciale caricato nell'alimentatore multiuso.

## Rimozione degli inceppamenti

## [x]-inceppamento pagina, aprire lo sportello anteriore. [20y.xx]

- ATTENZIONE SUPERFICIE MOLTO CALDA: L'area interna della stampante potrebbe surriscaldarsi. Per evitare infortuni, lasciare raffreddare la superficie prima di toccarla.
- 1 Premere il pulsante sul lato destro della stampante, quindi aprire lo sportello anteriore.

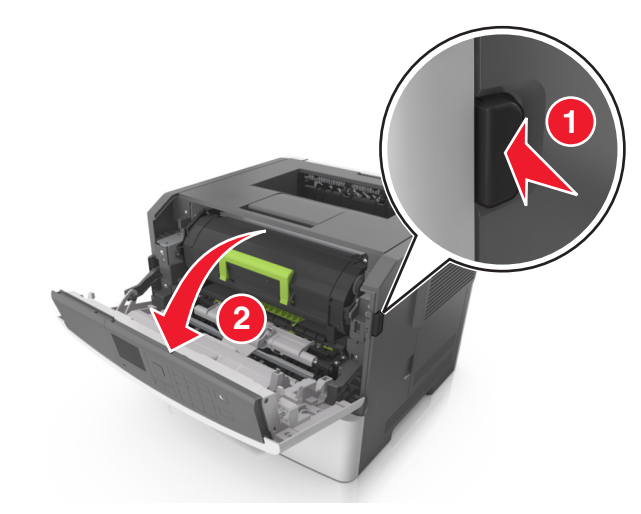

#### 2 Estrarre la cartuccia di toner usando la maniglia.

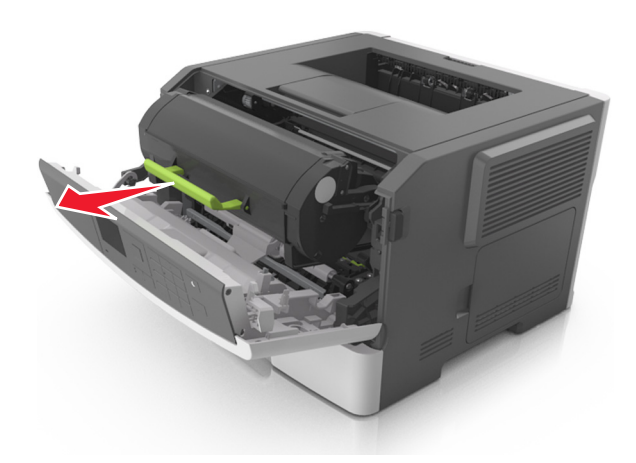

**3** Sollevare la maniglia verde, quindi estrarre l'unità immagini dalla stampante.

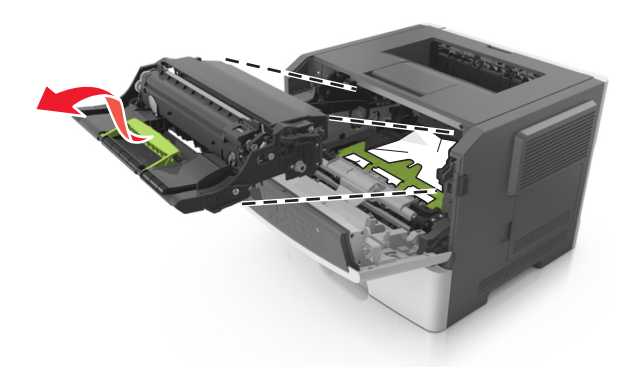

**Avvertenza — Danno potenziale:** non toccare il tamburo del fotoconduttore di colore blu lucido sotto l'unità immagini. Ciò potrebbe influire sulla qualità dei processi di stampa futuri.

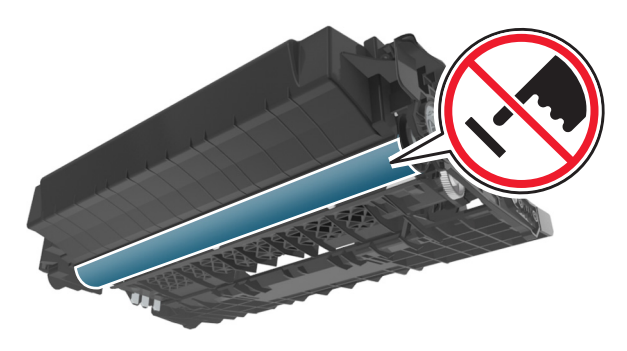

- 4 Posizionare l'unità immagini su una superficie piana e liscia.
- Avvertenza Danno potenziale: Non esporre l'unità immagini alla luce diretta per più di 10 minuti. L'eccessiva esposizione alla luce può compromettere la qualità di stampa.
- **5** Sollevare l'aletta verde nella parte anteriore della stampante.

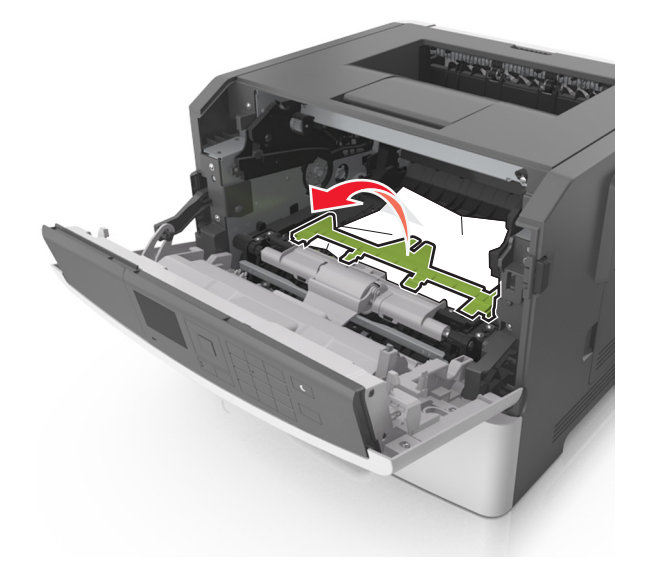

**6** Afferrare la carta inceppata su ciascun lato ed estrarla delicatamente.

Nota: accertarsi che siano stati rimossi tutti i frammenti di carta.

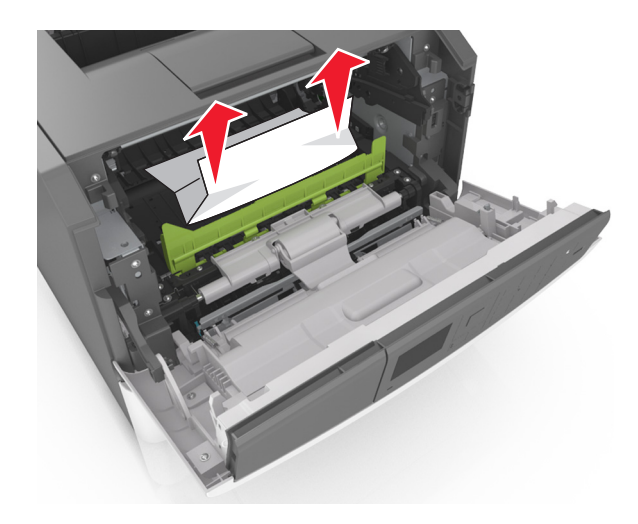

 7 Installare l'unità immagini allineando le frecce sulle guide laterali dell'unità con le frecce sulle guide laterali all'interno della stampante, quindi inserire l'unità immagini nella stampante.

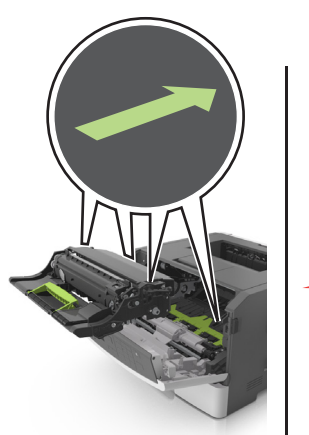

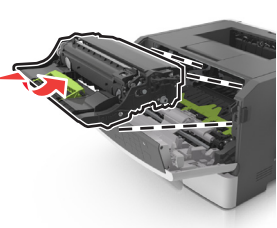

8 Installare la cartuccia di toner allineando le guide laterali della cartuccia con le frecce sulle guide laterali all'interno della stampante, quindi inserire la cartuccia nella stampante.

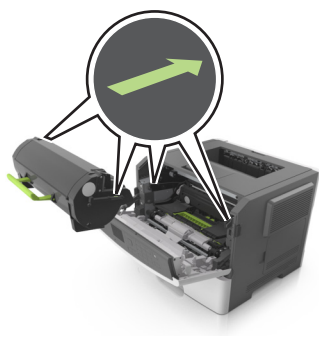

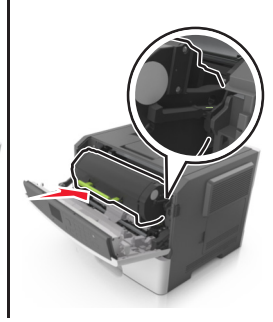

- 9 Chiudere lo sportello anteriore.
- 10 Dal pannello di controllo della stampante, toccare 💙 per annullare il messaggio e continuare la stampa. Per i modelli di stampante senza schermo a sfioramento, selezionare Avanti >

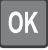

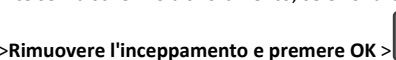

## [x]-inceppamento pagina, aprire lo sportello posteriore. [20y.xx]

**1** Aprire lo sportello anteriore.

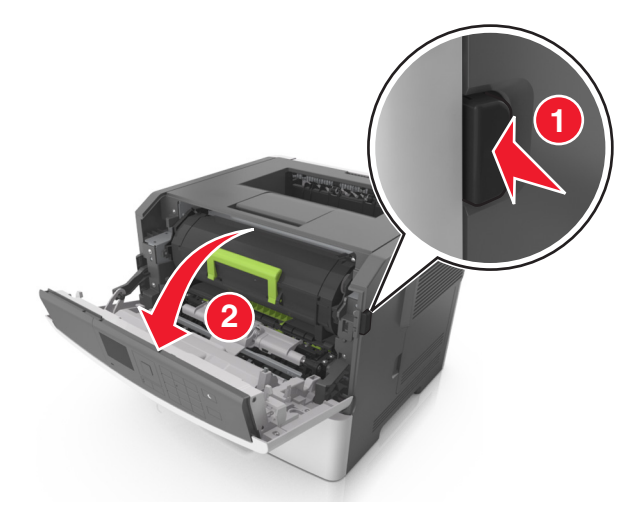

2 Tirare delicatamente verso il basso lo sportello posteriore.

ATTENZIONE - SUPERFICIE MOLTO CALDA: L'area interna della stampante potrebbe surriscaldarsi. Lasciare raffreddare la superficie prima di toccarla per evitare infortuni.

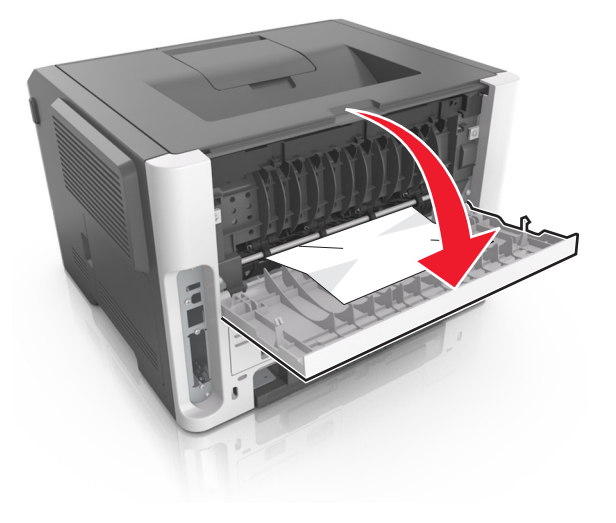

3 Afferrare la carta inceppata su ciascun lato ed estrarla delicatamente.

Nota: accertarsi che siano stati rimossi tutti i frammenti di carta.

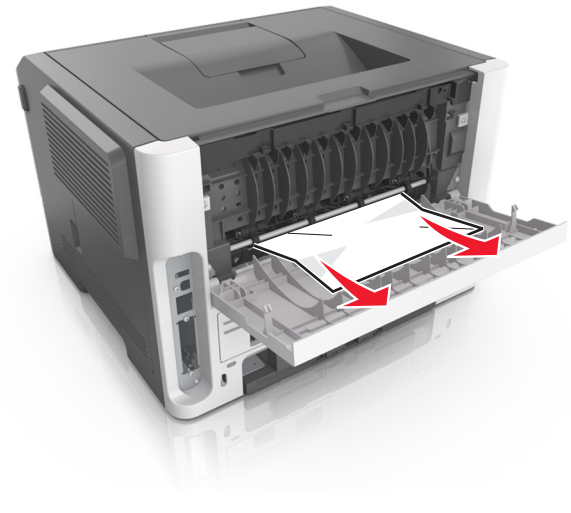

4 Chiudere lo sportello posteriore.

5 Dal pannello di controllo della stampante, toccare per annullare il messaggio e continuare la stampa. Per i modelli di stampante senza schermo a sfioramento, selezionare Avanti >

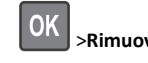

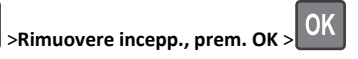

## [x]-inceppamento pagina, rimuovere inceppamento dal raccoglitore standard. [20y.xx]

1 Afferrare la carta inceppata su ciascun lato ed estrarla delicatamente.

Nota: accertarsi che siano stati rimossi tutti i frammenti di carta.

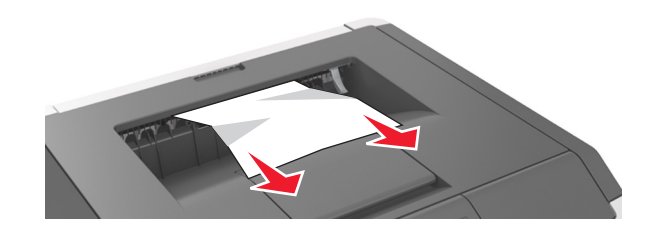

2 Dal pannello di controllo della stampante, toccare 💙 per annullare il messaggio e continuare la stampa. Per i modelli di stampante senza schermo a sfioramento, selezionare Avanti >

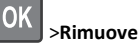

>Rimuovere incepp., prem. OK >

## [x]-inceppamento pagina, rimuovere il vassoio 1 per eliminare l'unità fronte/ retro. [23y.xx]

ATTENZIONE — SUPERFICIE MOLTO CALDA: L'area interna della stampante potrebbe surriscaldarsi. Per evitare infortuni, lasciare raffreddare la superficie prima di toccarla.

#### **1** Estrarre completamente il vassoio dalla stampante.

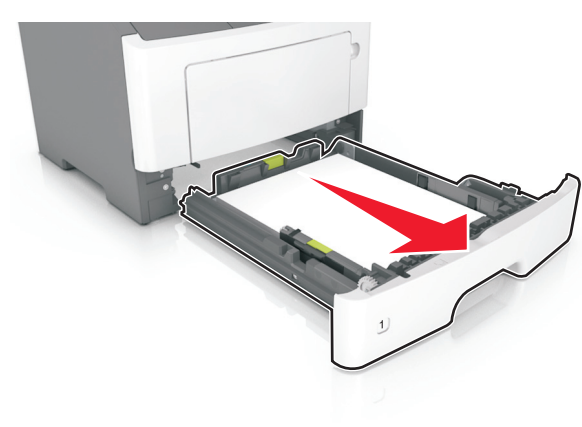

2 Individuare la leva blu, quindi tirarla verso il basso per rilasciare l 'inceppamento.

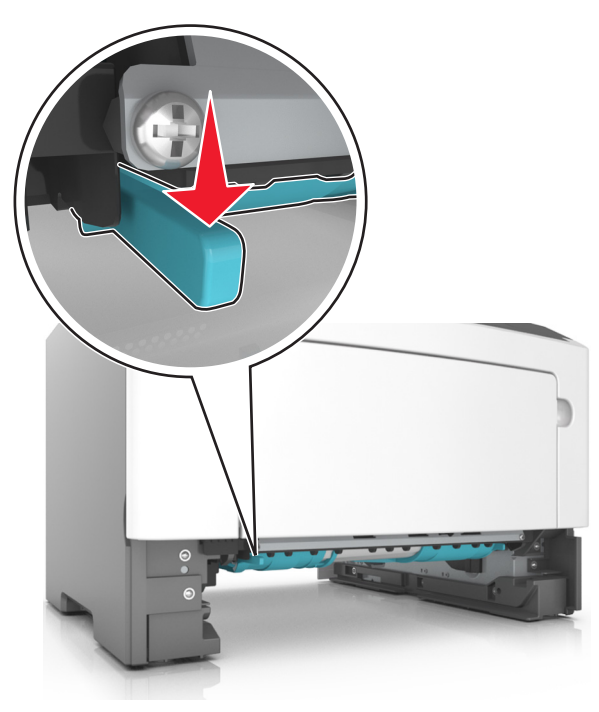

**3** Afferrare la carta inceppata su ciascun lato ed estrarla delicatamente.

#### Nota: accertarsi che siano stati rimossi tutti i frammenti di carta.

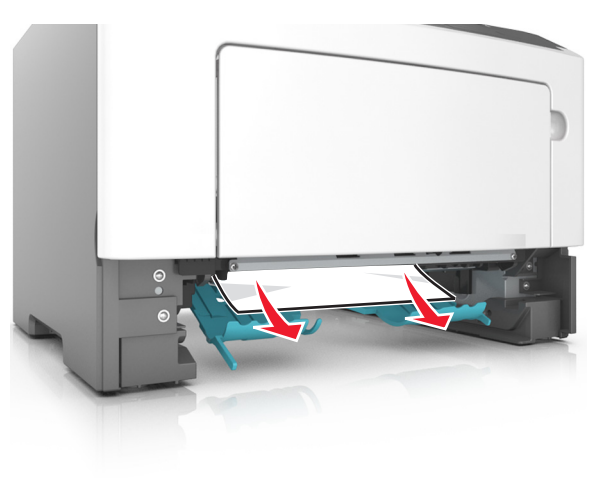

**4** Inserire il vassoio.

5 Dal pannello di controllo della stampante, toccare per annullare il messaggio e continuare la stampa. Per i modelli di stampante senza schermo a sfioramento, selezionare Avanti >

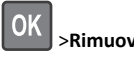

>Rimuovere incepp., prem. OK >

## [x]-inceppamento pagina, aprire il vassoio[x]. [24y.xx]

**1** Estrarre completamente il vassoio dalla stampante.

Nota: il messaggio visualizzato sul display della stampante indica il vassoio in cui è avvenuto l'inceppamento della carta.

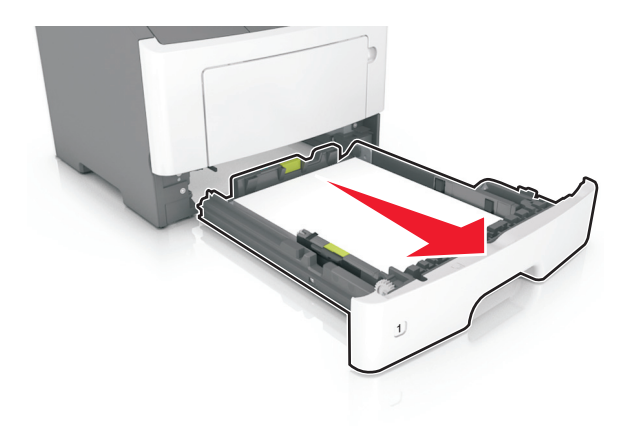

2 Afferrare la carta inceppata su ciascun lato ed estrarla delicatamente.

#### Nota: accertarsi che siano stati rimossi tutti i frammenti di carta.

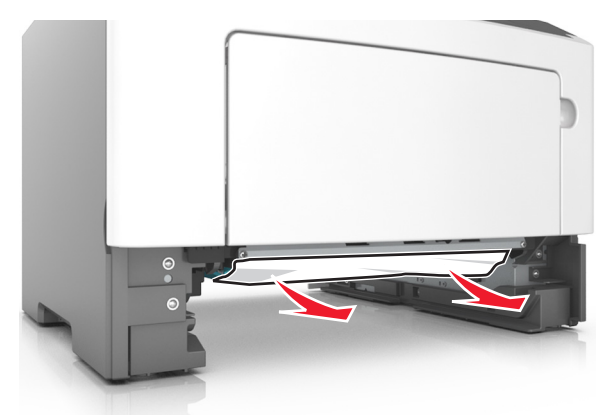

- 3 Inserire il vassoio.
- 4 Dal pannello di controllo della stampante, toccare per annullare il messaggio e continuare la stampa. Per i modelli di stampante senza schermo a sfioramento, selezionare Avanti >

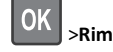

>Rimuovere incepp., prem. OK >

## [x]-inceppamento pagina, rimuovere inceppamento dall'alimentatore manuale. [25y.xx]

**1** Afferrare dall'alimentatore multiuso la carta inceppata su ciascun lato ed estrarla delicatamente.

Nota: accertarsi che siano stati rimossi tutti i frammenti di carta.

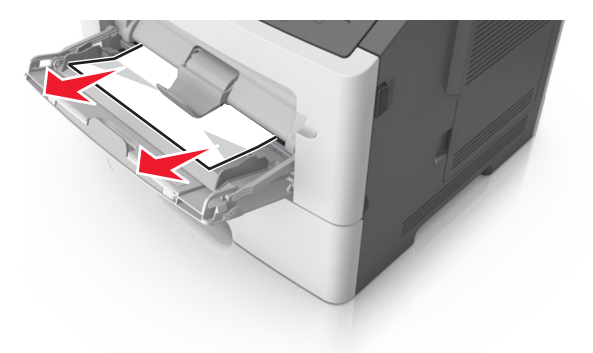

**2** Flettere i fogli avanti e indietro in modo da separarli, quindi aprirli a ventaglio. Non piegare o sgualcire la carta. Allinearne i bordi su una superficie piana.

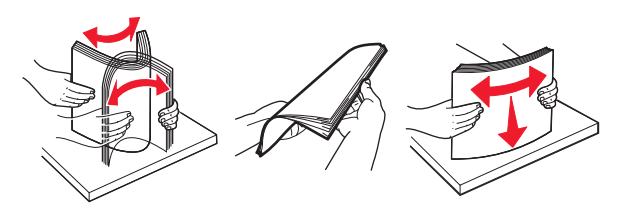

**3** Ricaricare la carta nell'alimentatore multiuso.

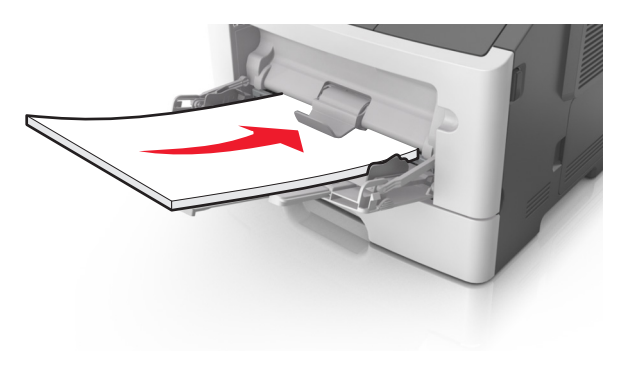

**Nota:** assicurarsi di spostare la guida della carta in modo che aderisca ai bordi della carta.

4 Dal pannello di controllo della stampante, toccare per annullare il messaggio e continuare la stampa. Per i modelli di stampante senza schermo a sfioramento, selezionare Avanti >

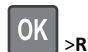

>Rimuovere l'inceppamento e premere OK > OK